# インターネット r 編

| 1 | 準備 ・・・・・ 60  |
|---|--------------|
| 2 | ご参考 ・・・・・ 70 |

# インターネットへ接続するまでの手順

ここでは、ご使用の OS に付属しているソフトウェアで、インターネットに接続する 手順について説明しています。

本商品を使ってインターネットへ接続するまでの手順は、次のようになります。

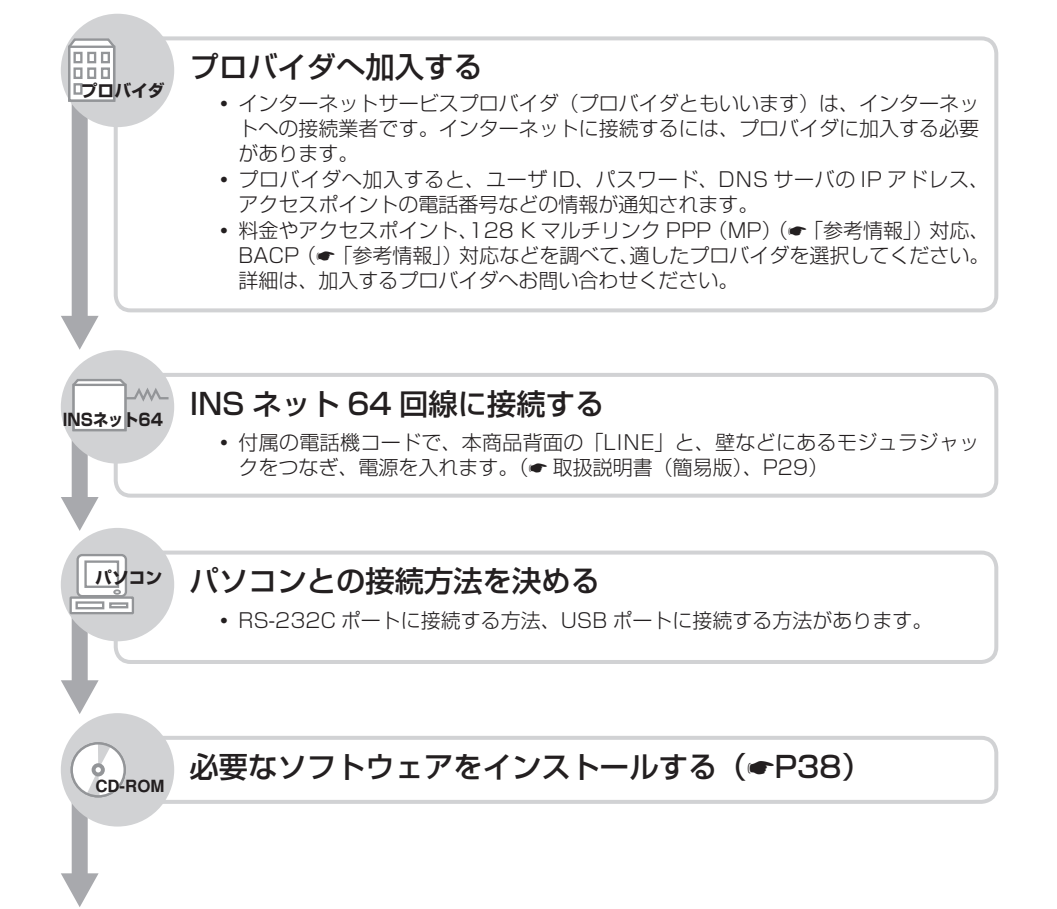

60

準備

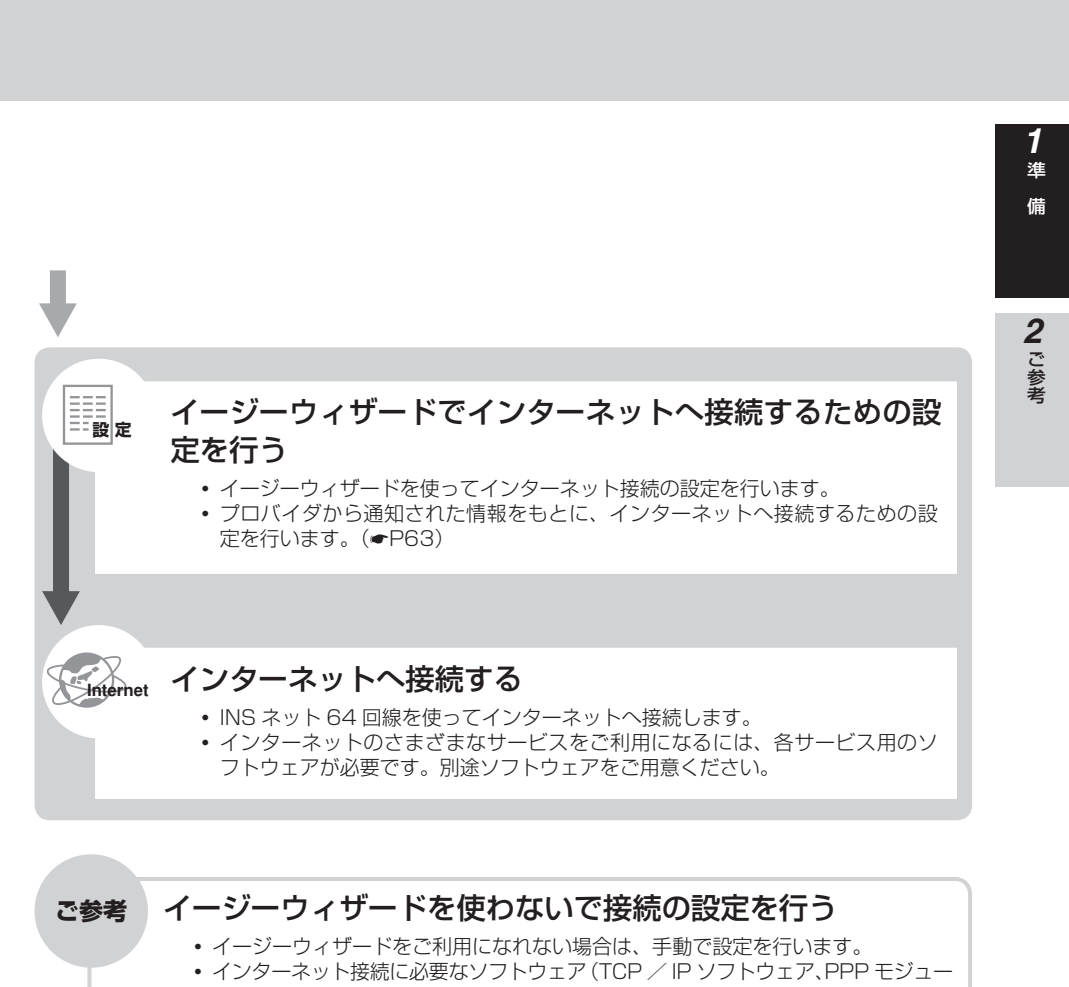

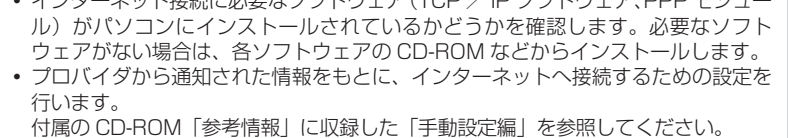

# 必要なものを確認する

ご使用の OS に付属しているソフトウェアを利用して、インターネットに接続するための設定を行う必要があります。接続の設定を行う前に、必要なものを確認しておきましょう。

#### ■ インターネット接続に必要なソフトウェア

Windows®には、インターネットで標準となっている通信プロトコル(TCP/IP)を利用するためのソフトウェア、プロバイダのアクセスポイントにダイヤルしてサーバに接続するためのソフトウェアが付属しています。

#### **■** ブラウザ

準

ホームページを見るためのソフトウェアです。Web ブラウザ、WWW ブラウザということもあります。代表的なブラウザとして、Microsoft Edge®、Internet Explorer® があります。OS に付属しているソフトウェア以外の市販品、フリーウェアを利用することもできます。

#### ■ 電子メールソフト

インターネットで電子メールを送信、受信するためのソフトウェアです。Windows<sup>®</sup> 10、 Windows<sup>®</sup> 8.1 は標準の Windows メールが利用できます。Windows<sup>®</sup> 7 は OS 付属のメールソ フトがありませんので、市販品またはフリーウェアをご利用ください。

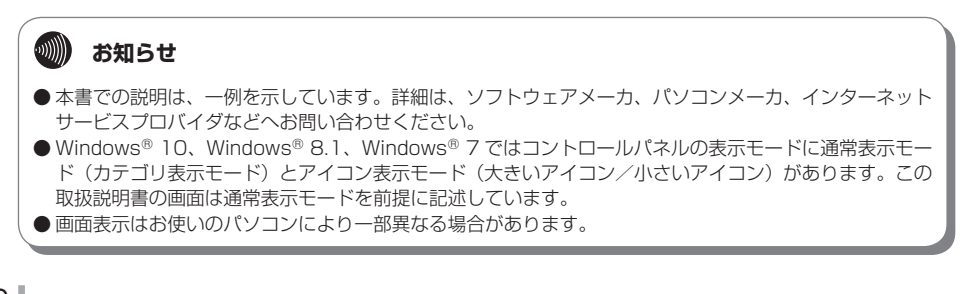

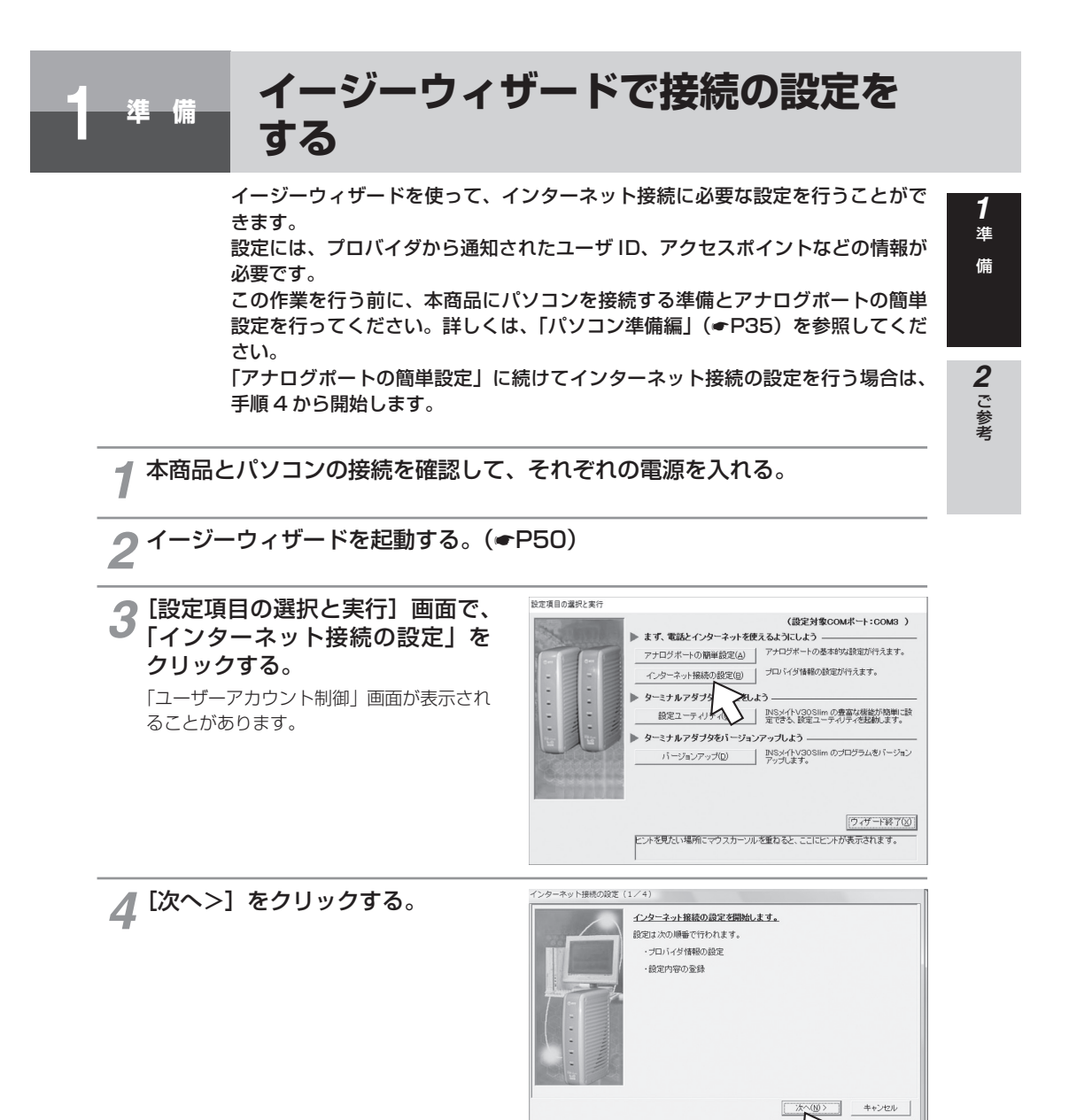

(次ページへ続きます)

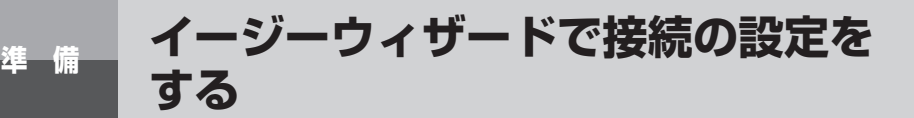

#### (前ページの続きです) 5 [プロバイダの設定]の[行う] インターネット接続の設定(2/4) インターネット接続で利用するプロバイダを登録します。 が選択されていることを確認し、 インターネット・プロバイダ(ダイヤルアップネットワーク)の設定を行います。 [次へ>] をクリックする。 すでに登録済みの場合など、プロバイダの設定を行わない場合は、 プロバイダの設定を行わない」にしてください。 設定を中止するときは、〔行わない〕を選択 プロバイダの設定 ◎ 行う ○ 行わない してください。 < 戻る(P) 次へ(N)> キャンセル LR 6 プロバイダの情報を設定し、「次へ インターネット接続の設定(3/4) $\bigcirc$ 利用するプロバイダのアクセスポイントを設定します。 アクセスポイントの電話番号、アクセスポイントの名前( ワークの接続名)などを入力してください。 >]をクリックする。 アクセスポイント情報/ID・パスワード アクセスポイント情報/ID・パスワード 接続先名 プロバイダA 1000043 電話番号 接続速度 ログインID ログインバスワード - 12345678 [接続先名] : 接続するプロバイダ名な 03 SYNC(64 \* ど、わかりやすい名前を 入力します。 DNS (説明書に従って「000.000.000.000」形式で入力してください。) [電話番号] : アクセスポイントの電話 223 番号を入力します。 [接続速度] :利用する接続速度を選択 戻る(日 キャンセル します。 2 • 同期 64 kbit/sのア 3 クセスポイントへ接続するとき [入力値は例です] [SYNC (64kbps)] • MP128 kbit/s のアクセスポイントへ接続するとき [MP (128kbps)] [ログイン ID] : プロバイダから通知されたログイン ID (ユーザ名、アカウント名など)を 入力します。 [ログインパスワード]:プロバイダから通知されたパスワードを入力します。 • DNS プロバイダから通知された DNS (ドメインネームサーバ) サーバの IP アドレスを入力します。

プロバイダから通知されたDNS(トダイフネームリーバ)リーバのIP アトレスを入力します。 プロバイダによっては、DNS サーバのIP アドレスを入力する必要がない場合もあります。 「xxx.xxx.xxx」のように入力します。XXX の部分は、3 桁以内の半角数字を入力します。 最初の3 桁の数字を入力すると、自動的にカーソルが次の3 桁の入力位置へ移動するので、 続けてすべての数字を入力してください。

いずれかの入力位置で数字が3桁未満の場合は、「.」(ピリオド)を入力するか、右矢印キーを押して、次の入力位置へカーソルを移動してください。

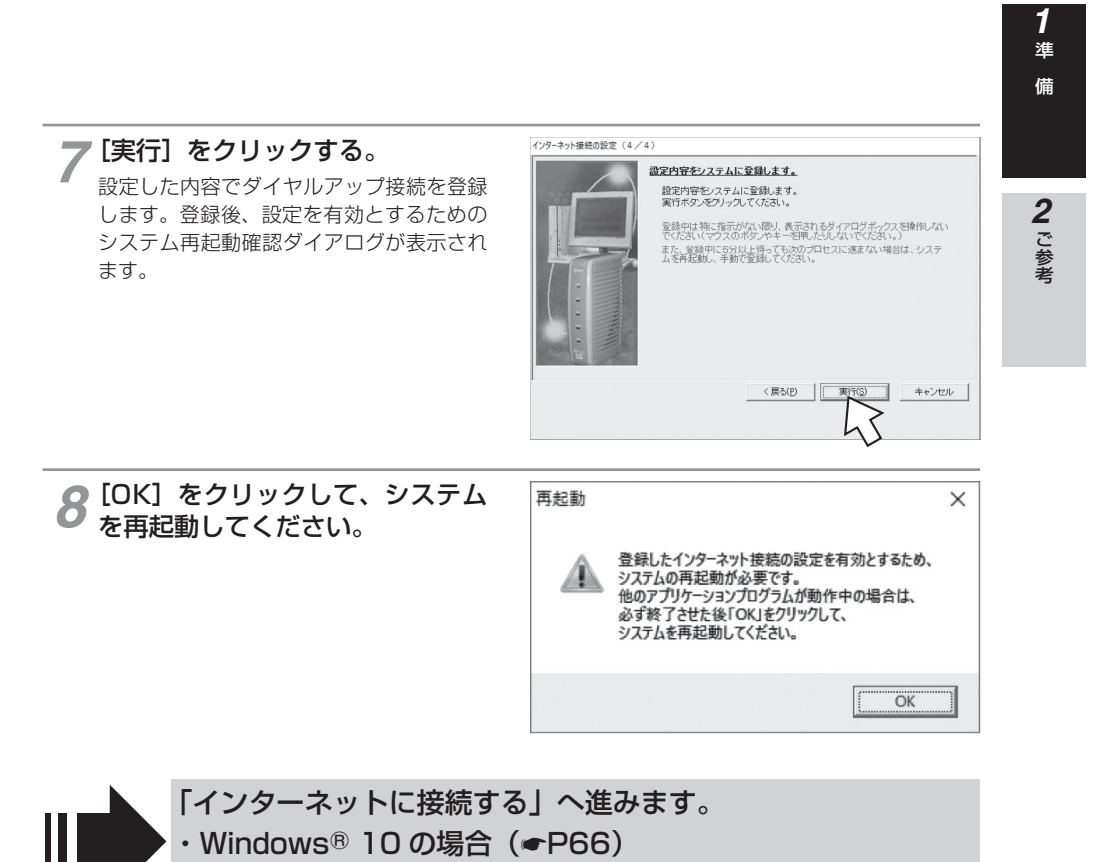

・Windows® 8.1 / 7の場合 (●P68)

インターネットに接続する (Windows<sup>®</sup> 10)

インターネットサービスプロバイダのアクセスポイントにダイヤルします。

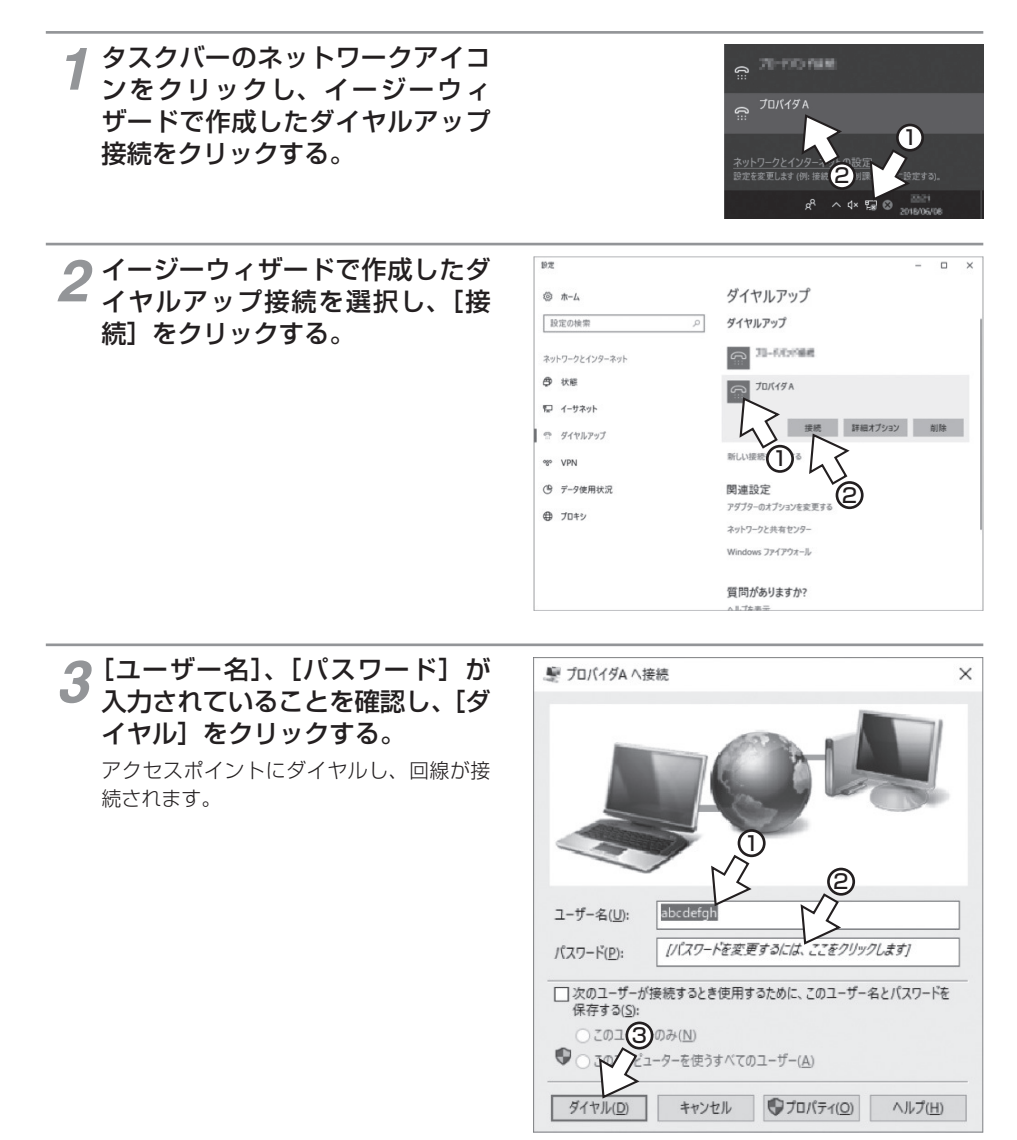

[入力値は例です]

準備

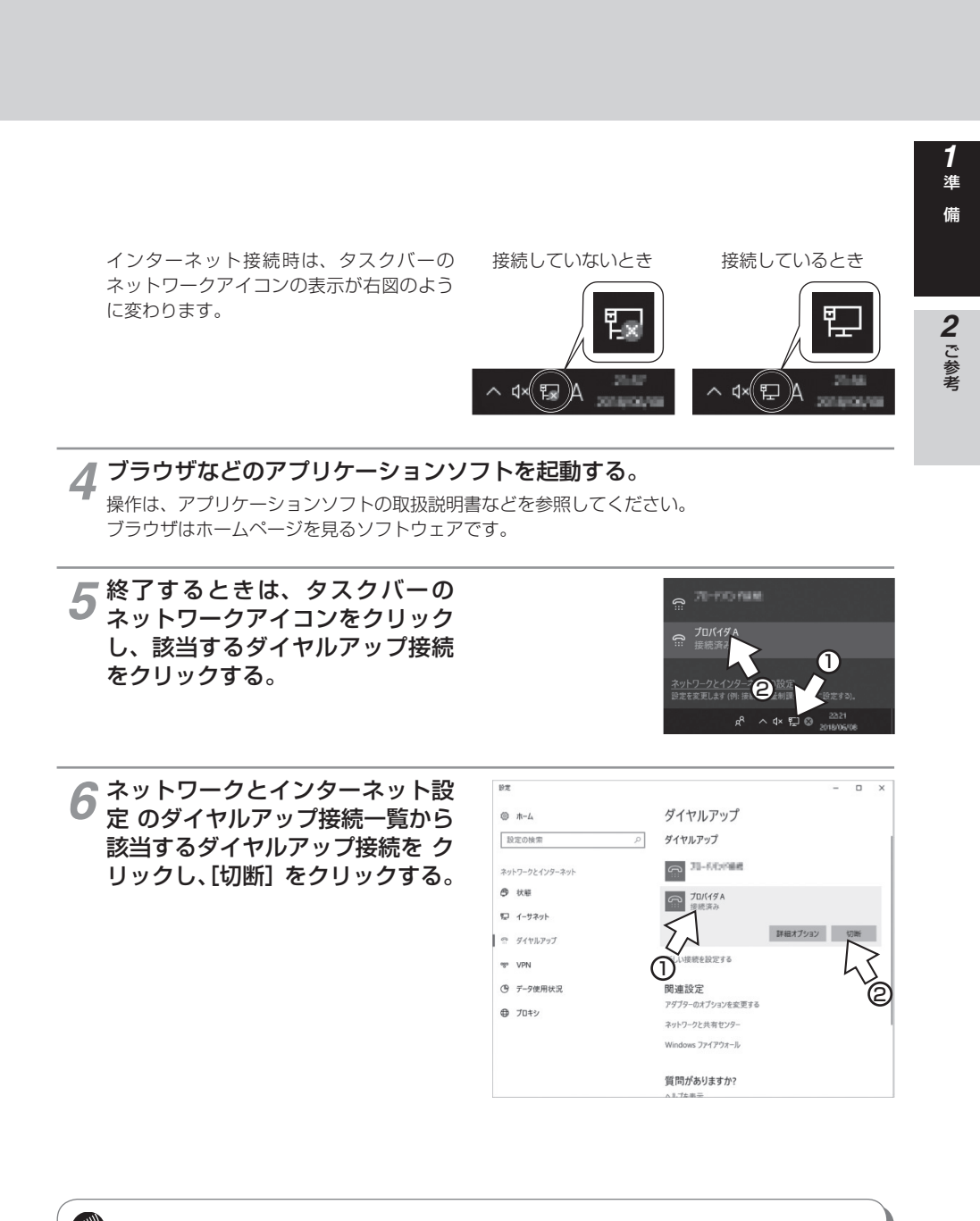

🐠 お知らせ

●回線を正常に切断できない場合には、本商品の電源アダプタおよび乾電池を抜いて切断してください。
 ●接続している間は、接続時間分の通信料金が発生します。

インターネットに接続する (Windows<sup>®</sup> 8.1 / 7)

インターネットサービスプロバイダのアクセスポイントにダイヤルします。 画面は Windows<sup>®</sup> 8.1 の例です。

1 タスクバーのネットワークアイコンをクリックし、イージーウィザードで作成したダイヤルアップ接続を選択し、[接続]をクリックする。

準備

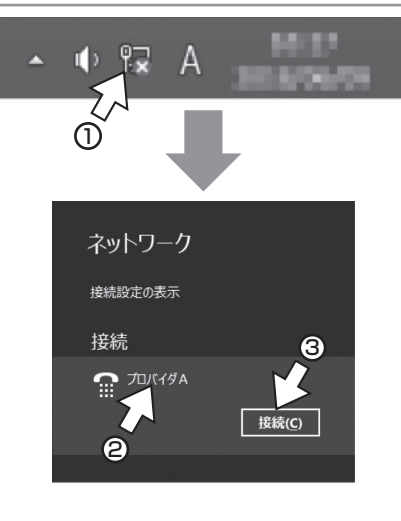

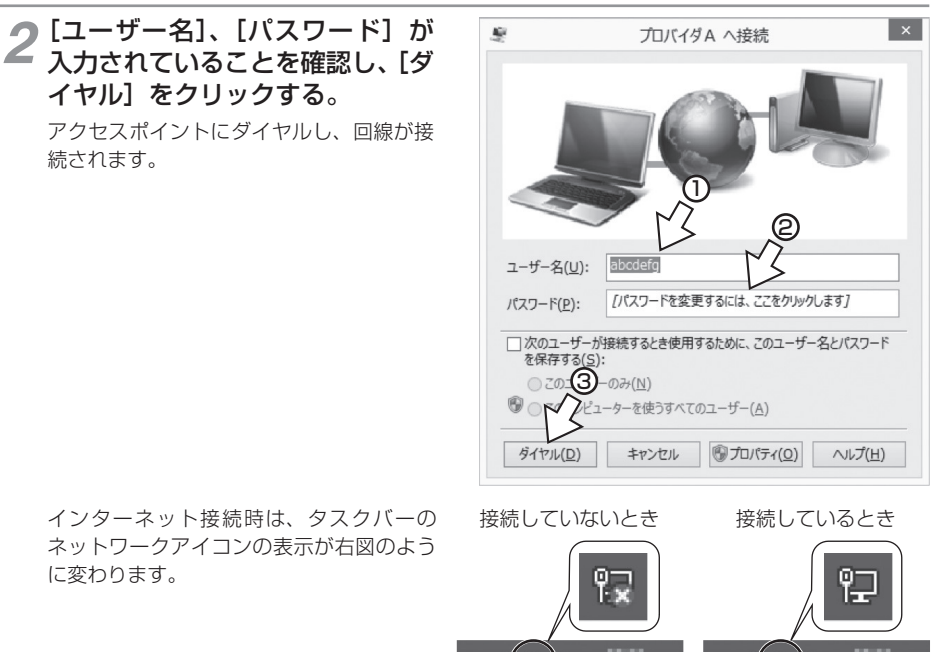

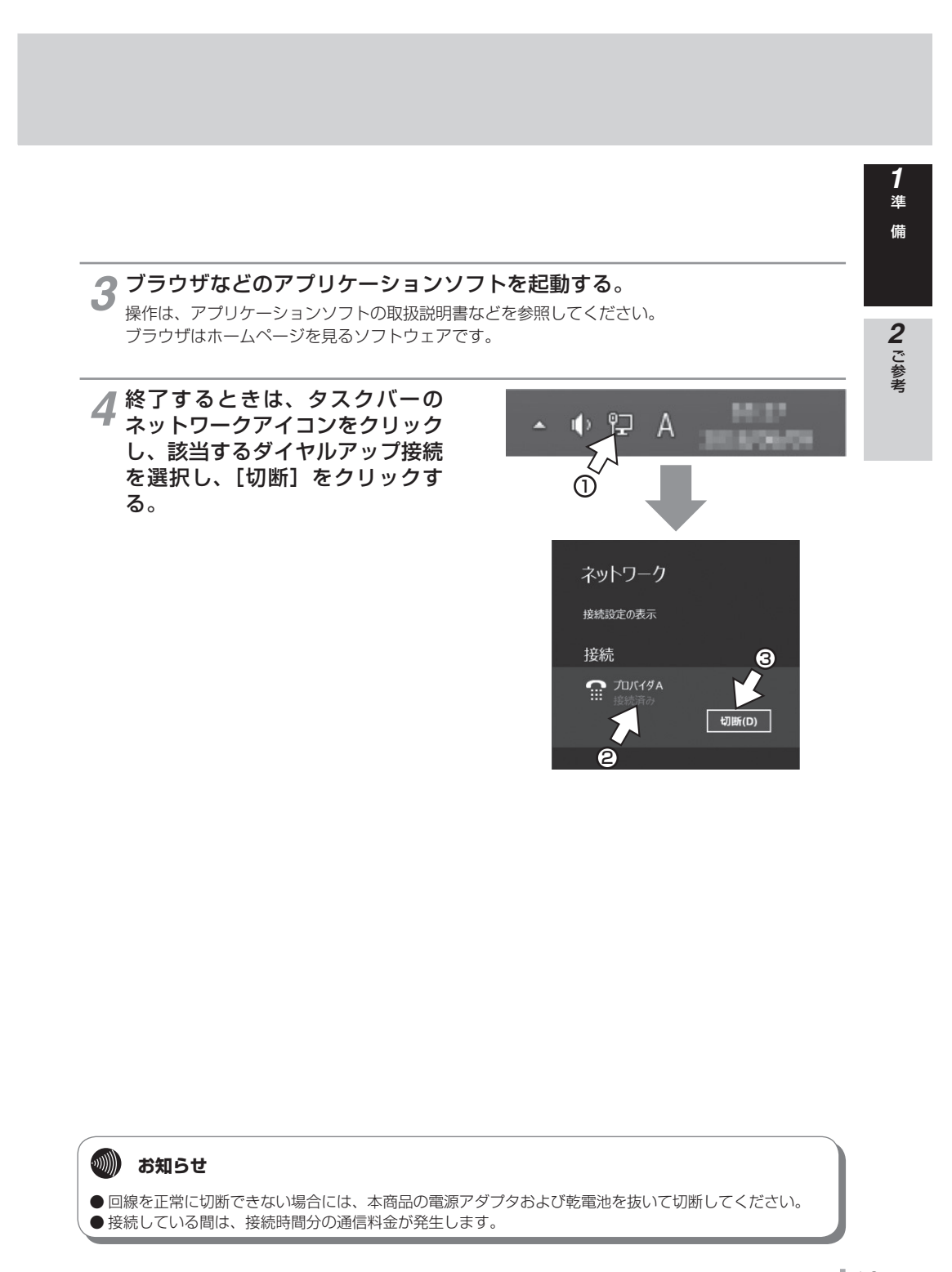

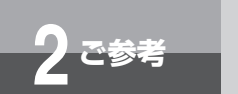

手動設定について

付属の CD-ROM「参考情報」の「手動設定編」は、イージーウィザードを利用でき ない場合のソフトウェアのインストール、インターネット接続の設定についての説明 を収録した電子マニュアルです。必要に応じて参照してください。

#### 付属の CD-ROM「参考情報」の手動設定編の内容

イージーウィザードが利用できない場合に必要なソフトウェアをインストールする方法、インターネット 接続の設定を行う方法について説明します。

### 2<sup>-2参考</sup> インターネットにうまく接続できない ときのチェックポイント

#### ●インターネットにうまく接続できないときは

インターネットに接続できないときの、主なチェックポイントです。「故障かな?と思ったら」 (●P182)と合わせてご確認ください。

#### ●アクセスポイントの電話番号

電話回線用(モデム用)や非同期 V.110 のアクセスポイントでは通信できません。利用する通信モードのアクセスポイントに設定されているか確認してください。

#### ●ドメインネームサーバの IP アドレス

「DNS 項目にありません」「このサーバーは見つかりません」などの通知が表示される場合は、 DNS(ドメインネームサーバ)の IP アドレスやドメイン名の設定が間違っていないか確認して ください。

#### ●ユーザ名、パスワード

本商品のACT ランプが点灯したあとに切断されるような場合は、ユーザ名(ユーザ ID、PPP ログイン名などと呼ばれることもあります)、パスワードが正しく設定されているか確認してく ださい。大文字、小文字の違いを正しく設定しているか確認してください。

#### ●インターネットにつながらない

- USB ポートをご利用の場合
  USB ドライバーをインストールしていない場合はインストールしてください。(●P41)
- RS-232C ポートをご利用の場合 本商品とパソコンの通信速度が一致していないことが考えられますので、パソコンの通信速度 の設定を確認してください。
- ・接続先モデムの確認 作成したダイヤルアップ接続の接続画面からプロパティをクリックして開き、[接続先の方法] で INSMATEV30Slim が選択されていることを確認して下さい。

#### ●所在地情報

所在地情報が正しく設定されているか確認してください。

所在地情報は次の方法で確認できます。([国名/地域]には[日本]を選択してください。) コントロールパネルの表示方法を[小さいアイコン]に変更し、[電話とモデム]をクリックする。 **2** ご参考

1 準備

# インターネットにうまく接続できないときのチェックポイント

#### • Q&A

ご参考

#### Q.接続可能なインターネットサービスプロバイダの条件には何があげられますか。

A.同期(64 kbit/s)、または MP(128 kbit/s)のアクセスポイントを持つインターネットサー ビスプロバイダであれば接続可能です。非同期 V.110のアクセスポイントには接続できません。

#### Q.フロー制御は何をサポートしていますか。

A.RS/CS によるハードフローをサポートしています。

#### Q.データ通信の接続手順は何ですか。

A.AT コマンドです。V.25bis などには対応していません。

#### Q.データ通信の MP (PPP Multilink Protocol) には対応していますか。

A.対応しています。MP 方式のアクセスポイントを持つインターネットサービスプロバイダに接続するときは、B チャネル 2 本を使用して 128 kbit/s のデータ通信ができます。

#### Q.ターミナルソフトで AT と入力したが OK が返ってこないのですが。

#### A.次の点を確認してください。

- AT の次にリターンキーを押しましたか。
- aTやAtと入力していませんか。
- 漢字変換により全角文字になっていませんか。
- RS-232C ポートをご利用の場合
- ·RS-232C ケーブルは正しく接続されていますか。
- ·RS-232C ケーブルは付属品(ストレートタイプ)で接続していますか。
- 本商品とパソコンの通信速度は一致していますか。
- USB ポートをご利用の場合
- ・USB ケーブルは正しく接続されていますか。
- ・USB ドライバーをインストールしましたか。

#### Q.AT コマンドによる設定は1コマンドずつしか記述できませんか。

A.AT コマンドは連続して記述できます。

#### Q.インターネット接続のための設定は。

A.接続先のインターネットサービスプロバイダの指定に従った設定が必要です。一般的には、 DNS サーバの設定、通信モード(同期 64 kbit/s または MP128 kbit/s)、アクセスポイン トの電話番号、ユーザ名およびパスワードの設定が必要です。

#### Q.DNS とは何ですか。

A.Domain Name Server の略で、数値(例えば 111.11.2.3 など)ではわかりにくい端末のア ドレス体系を、人間にわかりやすい文字列(ドメインネーム:例えば ced.nttca.com など) で表現できるようにするものです。